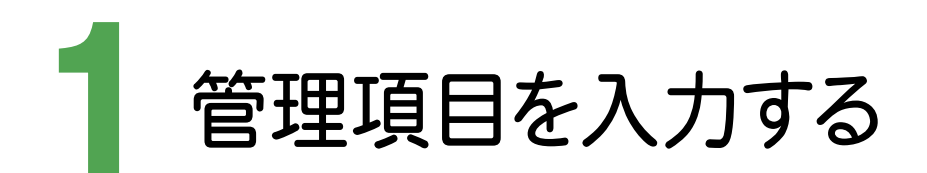

1-1 管理項目を入力する

管理項目を入力します。ここでは、未入力の以下の項目にデータを入力する操作を解説します。 その他の項目についても、必要に応じて編集してください。

- ①工事分野、工事業種を入力する
- ②工種-工法型式、住所情報を入力する
- ③工事内容を入力する

④西/東側境界座標経度、北/南側境界座標緯度を入力する
⑤発注者-大分類、中分類、小分類、発注者コードを入力する

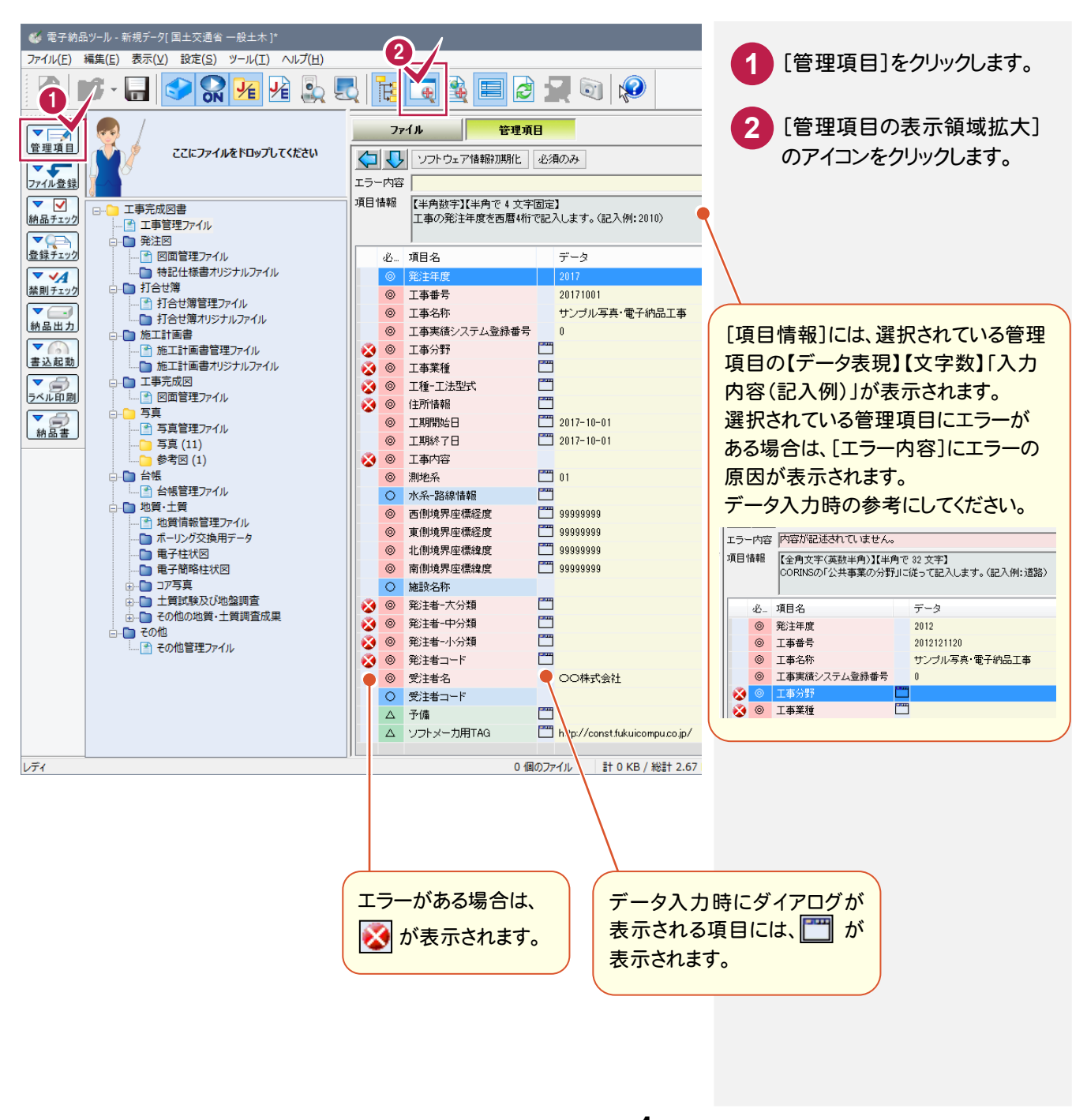

電子納品ツール\_1-1

## ①工事分野、工事業種を入力する

工事分野、工事業種は表示されるダイアログのリストから選択して入力します。

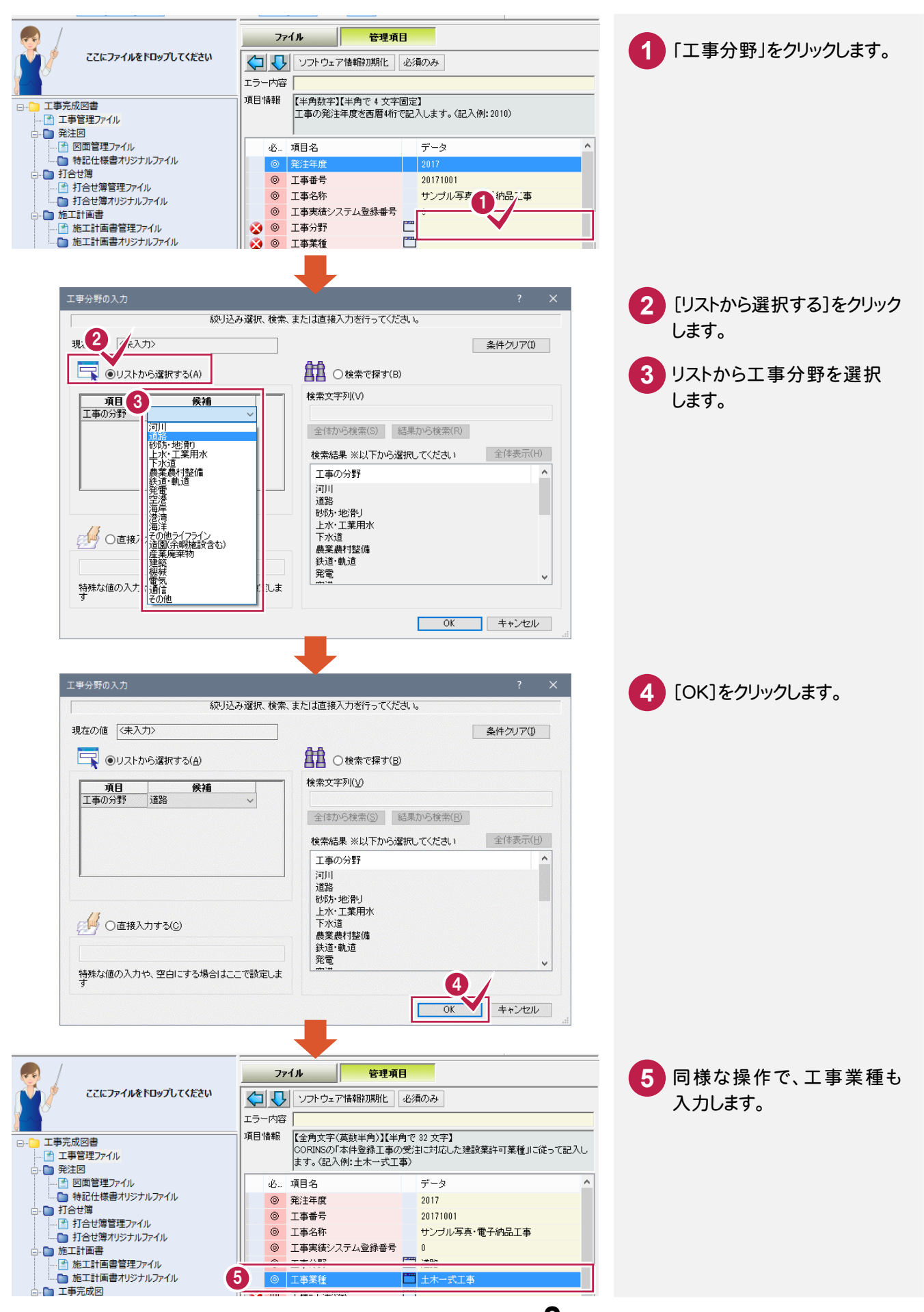

電子納品ツール 1-2

工種-工法型式は表示されるダイアログのリストから選択して入力します。 工種-工法型式は複数入力できます。

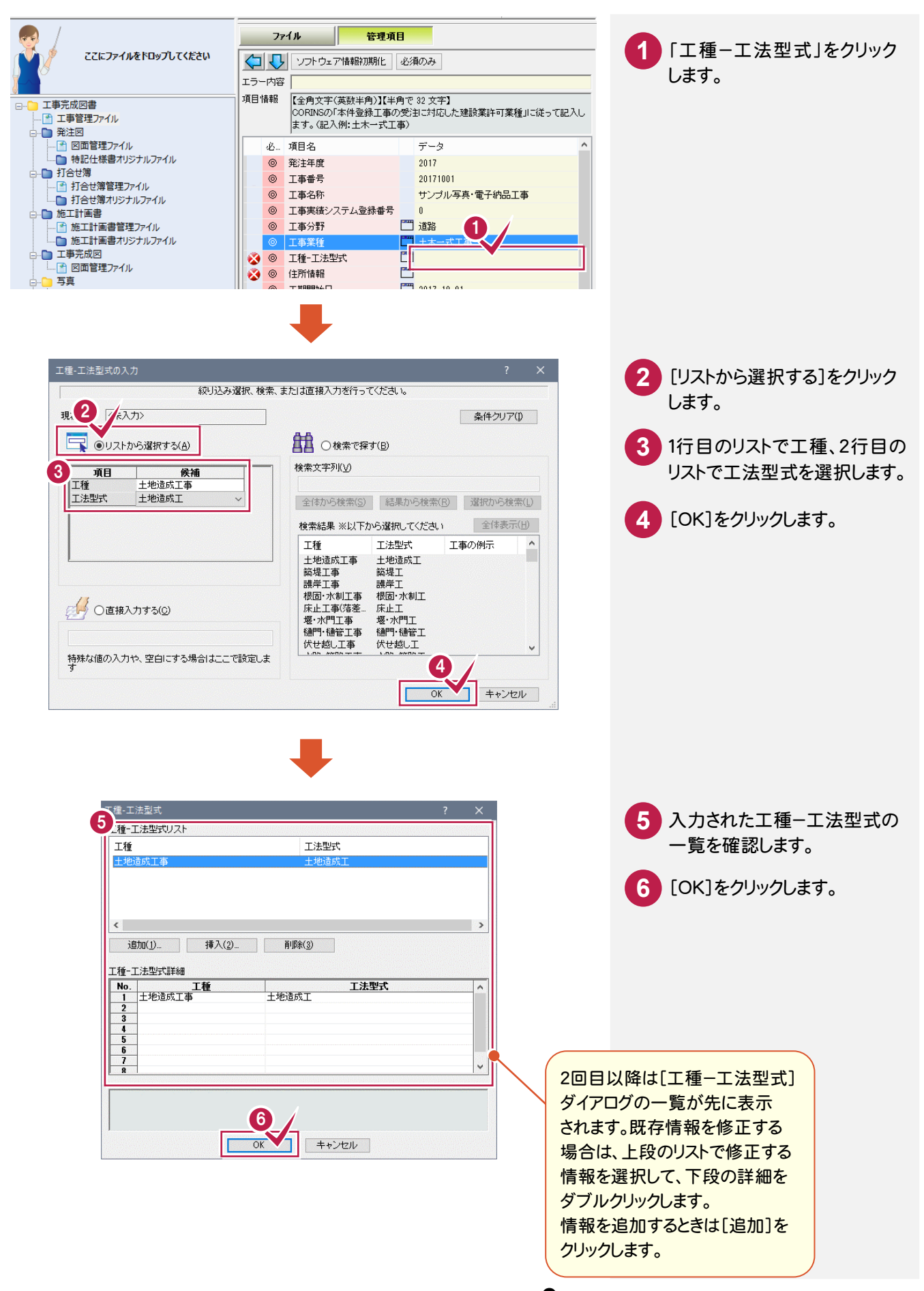

電子納品ツール\_1-3

## ③住所情報を入力する

都道府県名、市区町村名は表示されるダイアログのリストから選択します。 市区町村以降の詳細は手入力します。住所情報は複数入力できます。

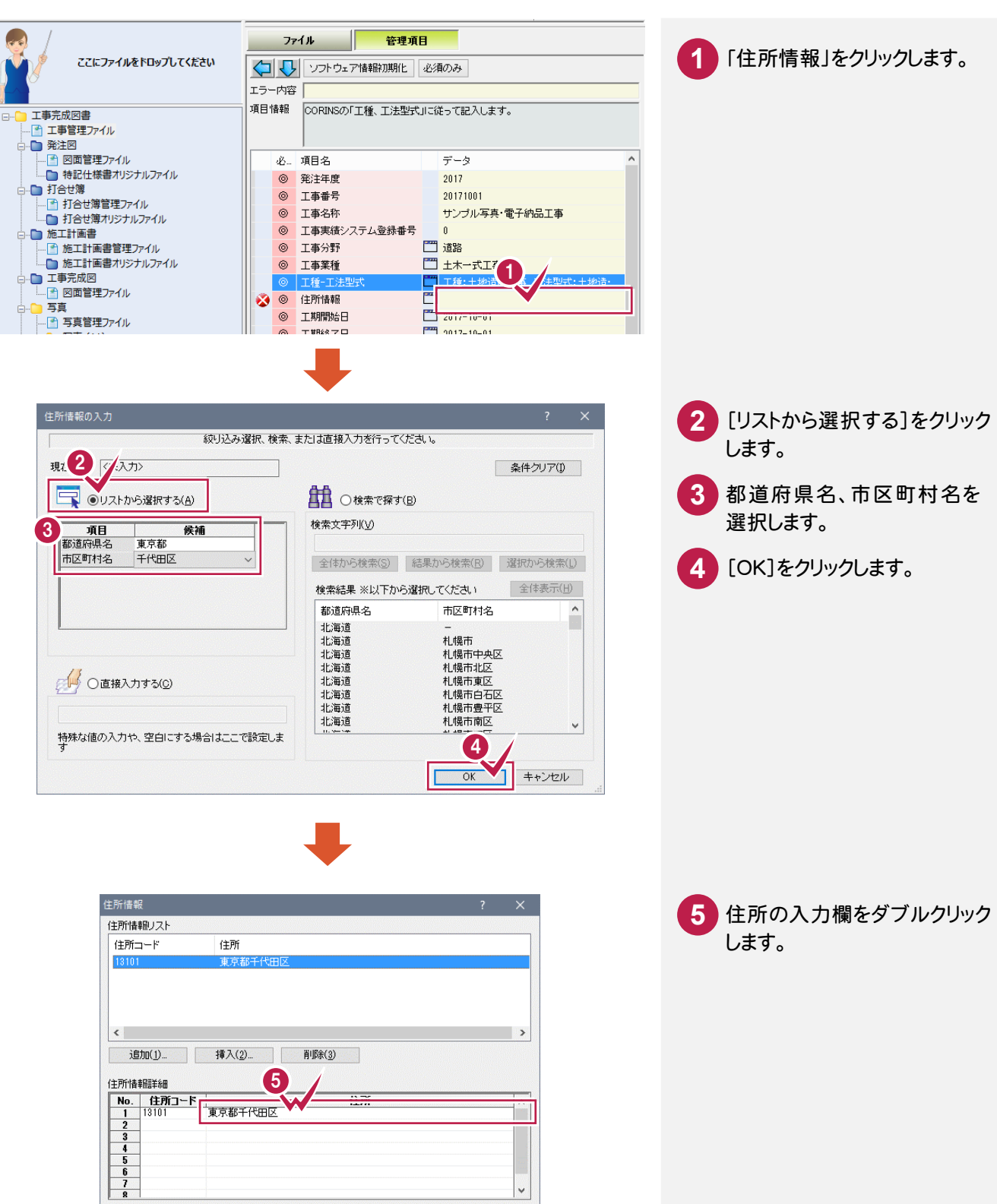

電子納品ツール\_1-4

OK キャンセル

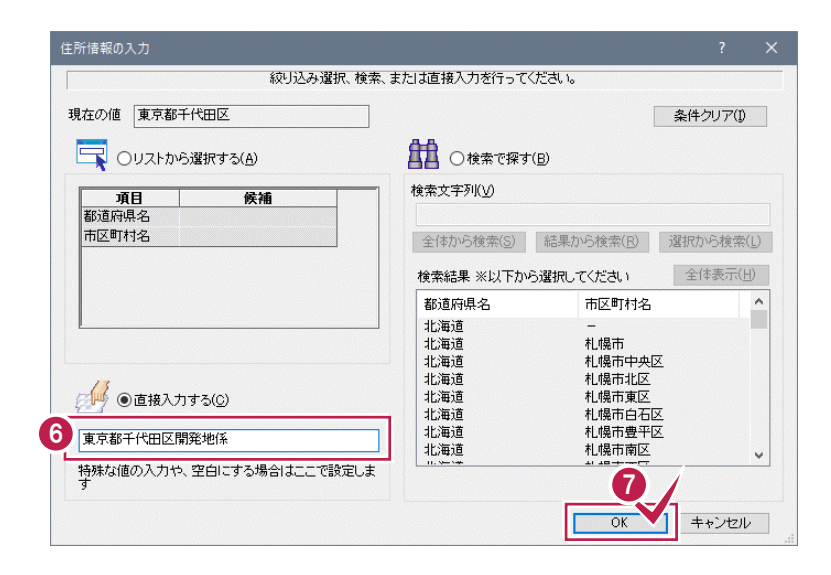

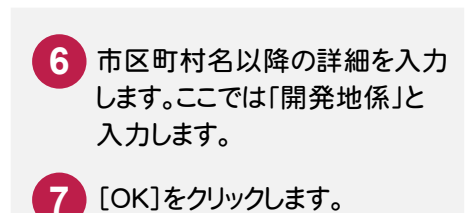

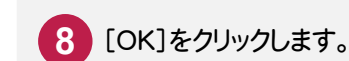

| 所情報劇リスト<br>主所コード<br>13101                   | 住所<br>東京都千代田区       |   |
|---------------------------------------------|---------------------|---|
| :<br>追加( <u>1</u> )                         | 挿入(2)育唱除(3)         | > |
| 所情報[詳細<br>No. <u>住所コー</u><br><u>1</u> 13101 | ト 住所<br>東京都千代田区南発地系 |   |
| 2 3                                         |                     |   |

# ④工事内容を入力する

#### 工事内容を入力します。

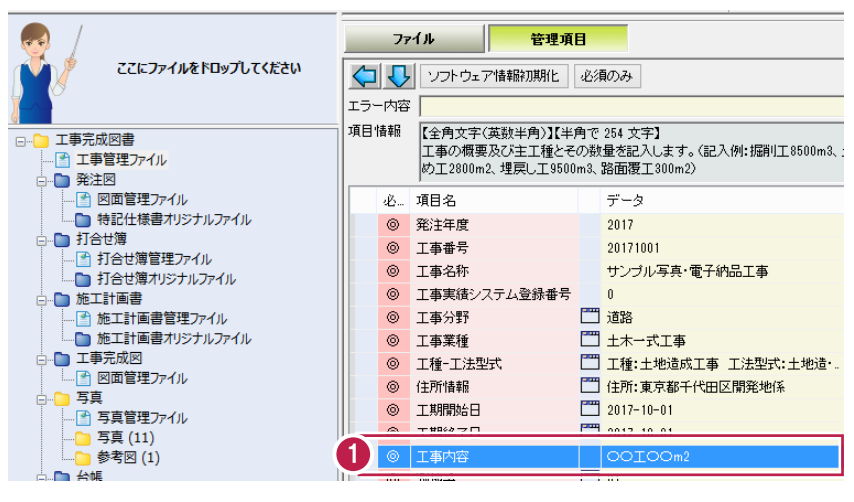

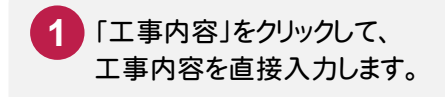

電子納品ツール 1-5

## ⑤西/東側境界座標経度、北/南側境界座標緯度を入力する

座標の入力には、表示されるダイアログで値を直接入力する方法と、「経緯度取得ツール」を利用して入力する方法 があります。※「経緯度取得ツール」を利用するには、インターネット接続環境が必要です。 ここでは「経緯度取得ツール」を利用して入力する手順を解説します。

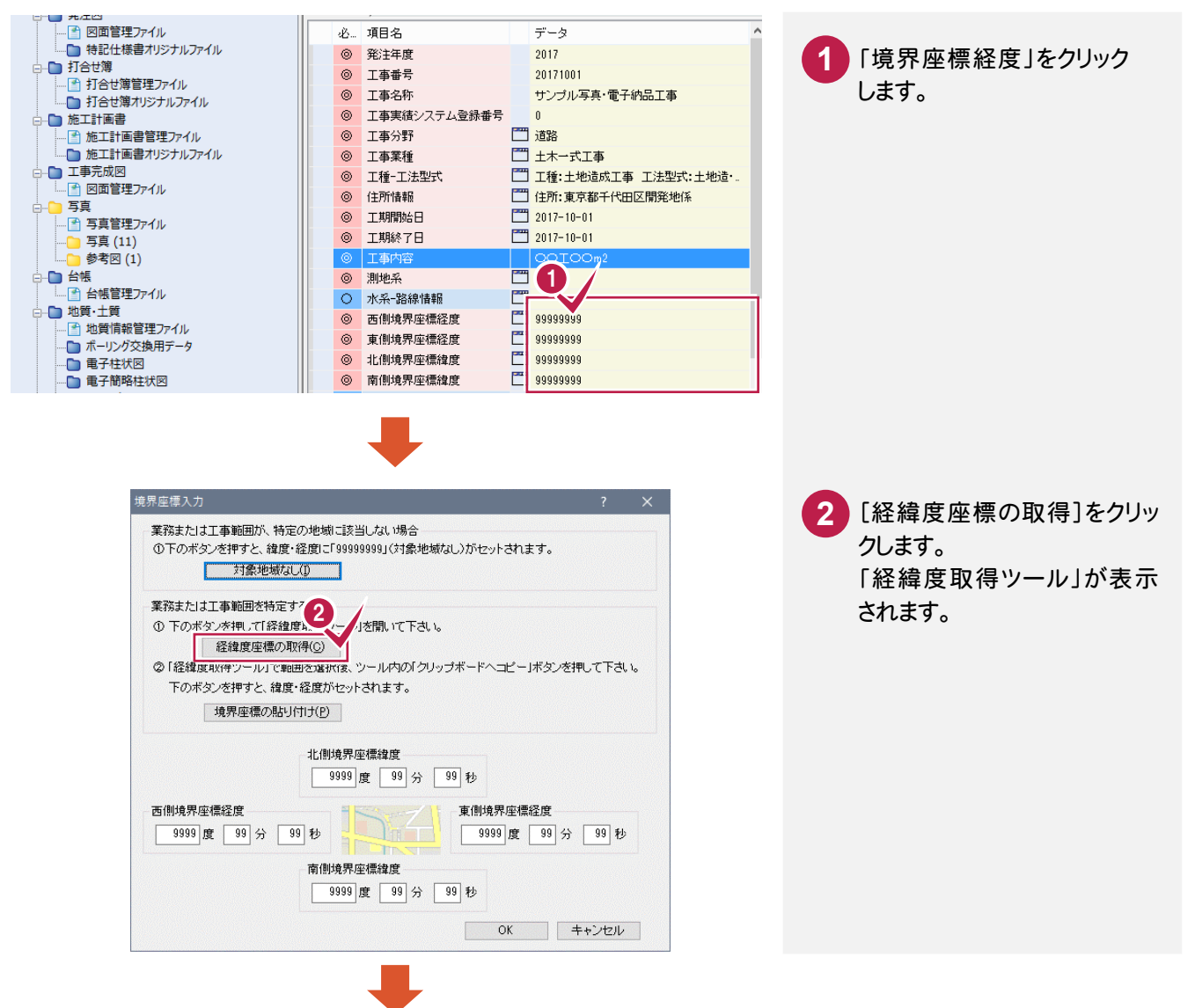

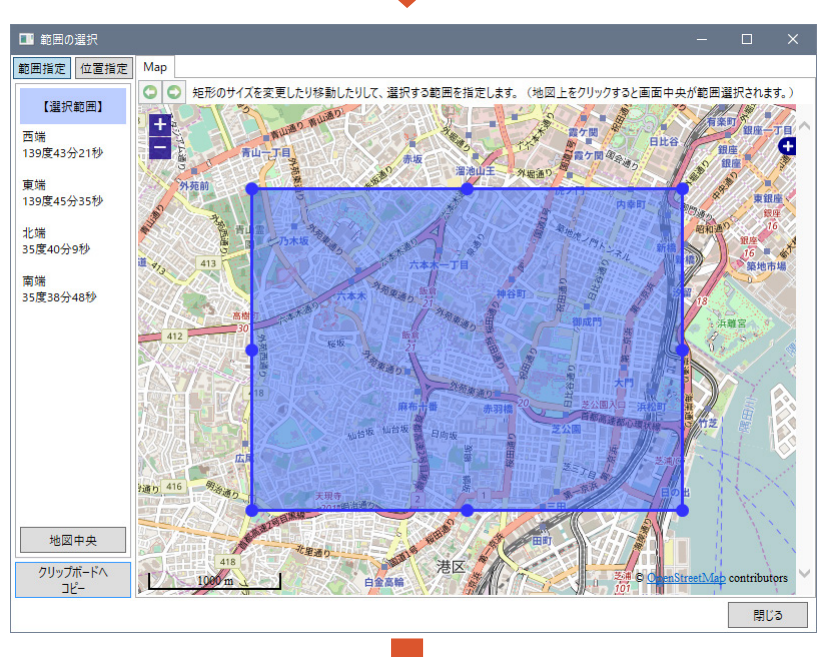

電子納品ツール 1-6

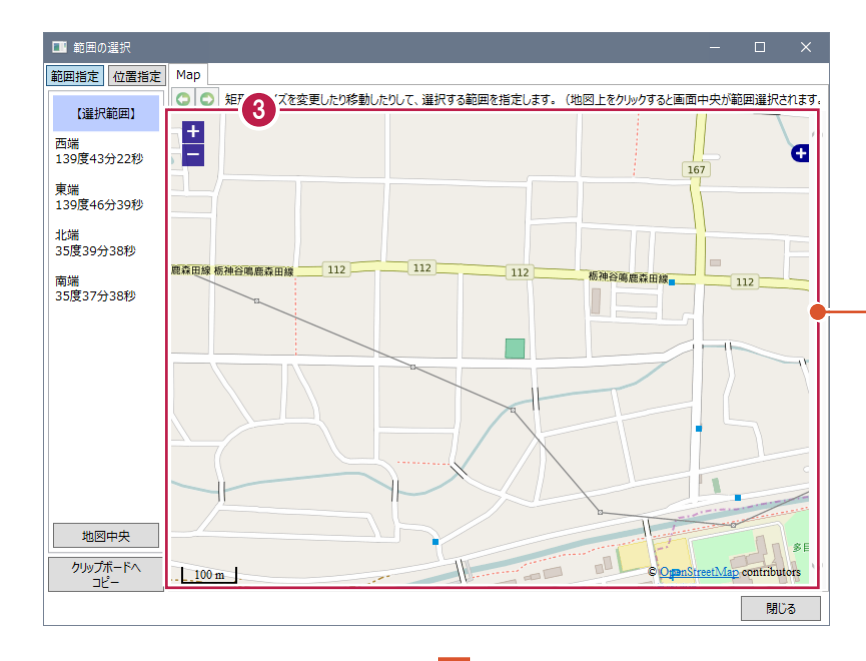

3 地図の拡大や縮小、移動を おこなって、座標を取得する 場所を表示します。

地図をドラッグして、表示を移動する ことができます。

マウスのホイール、またはMap左側 の[+][-]ボタンで、拡大/縮小が おこなえます。

Map右側の[+]ボタンで、地図の種 類(標準地図、淡色、写真など)を切り替えることができます。

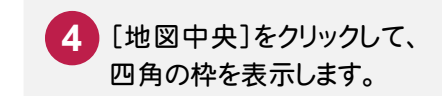

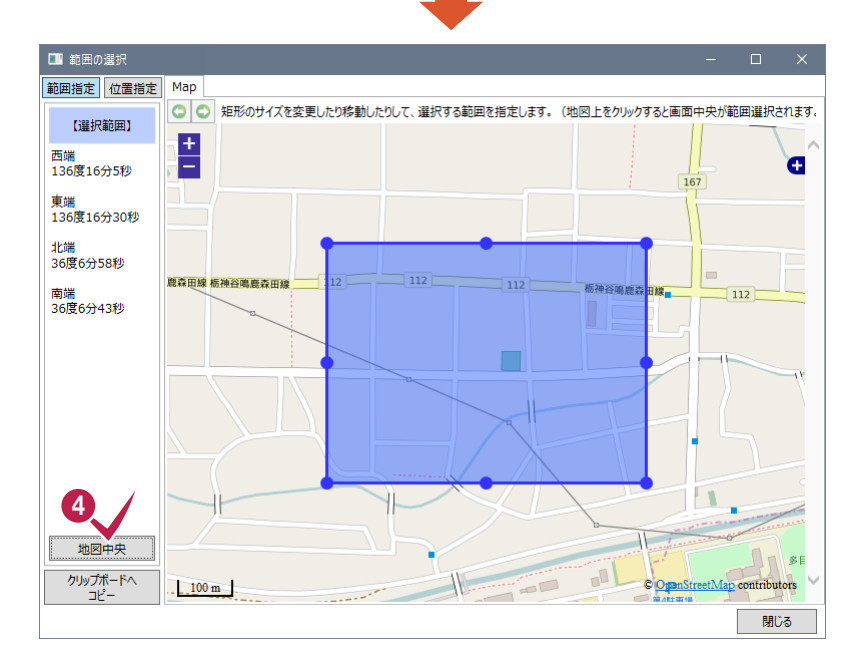

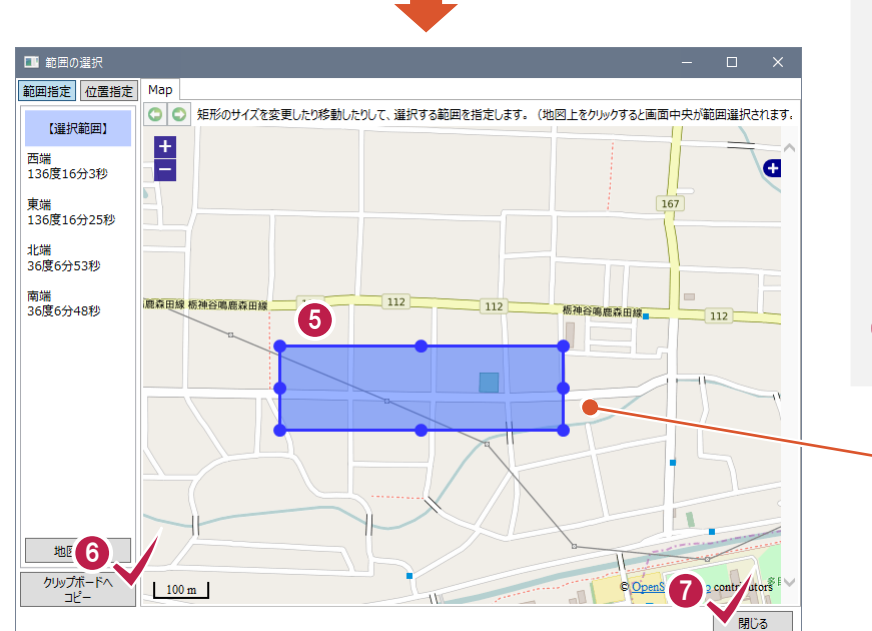

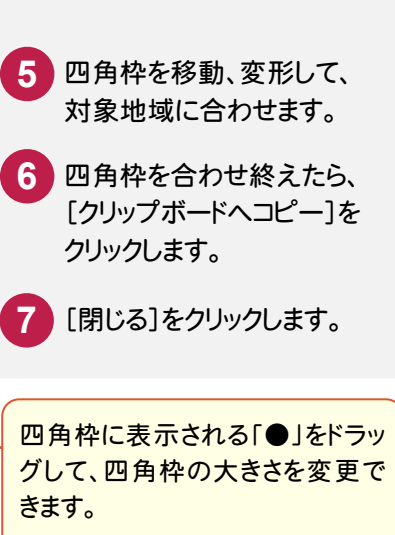

四角枠内をドラッグすると、枠を移 動できます。

電子納品ツール 1-7

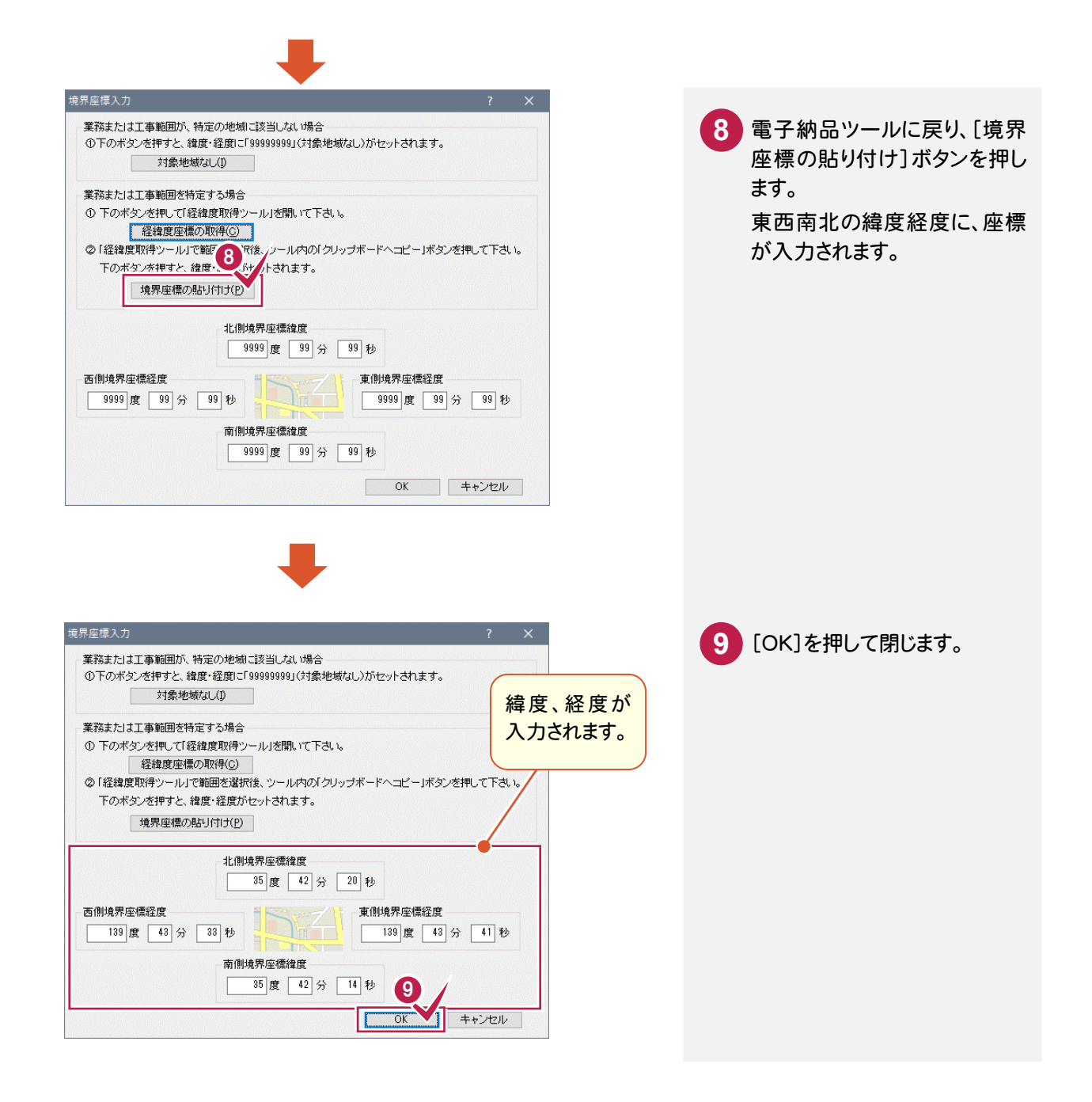

### ⑥発注者-大分類、中分類、小分類、発注者コードを入力する

発注者-大分類、中分類、小分類は表示されるダイアログのリストから選択して入力します。 発注者コードは、選択した中分類、小分類、細分類から自動設定されます。

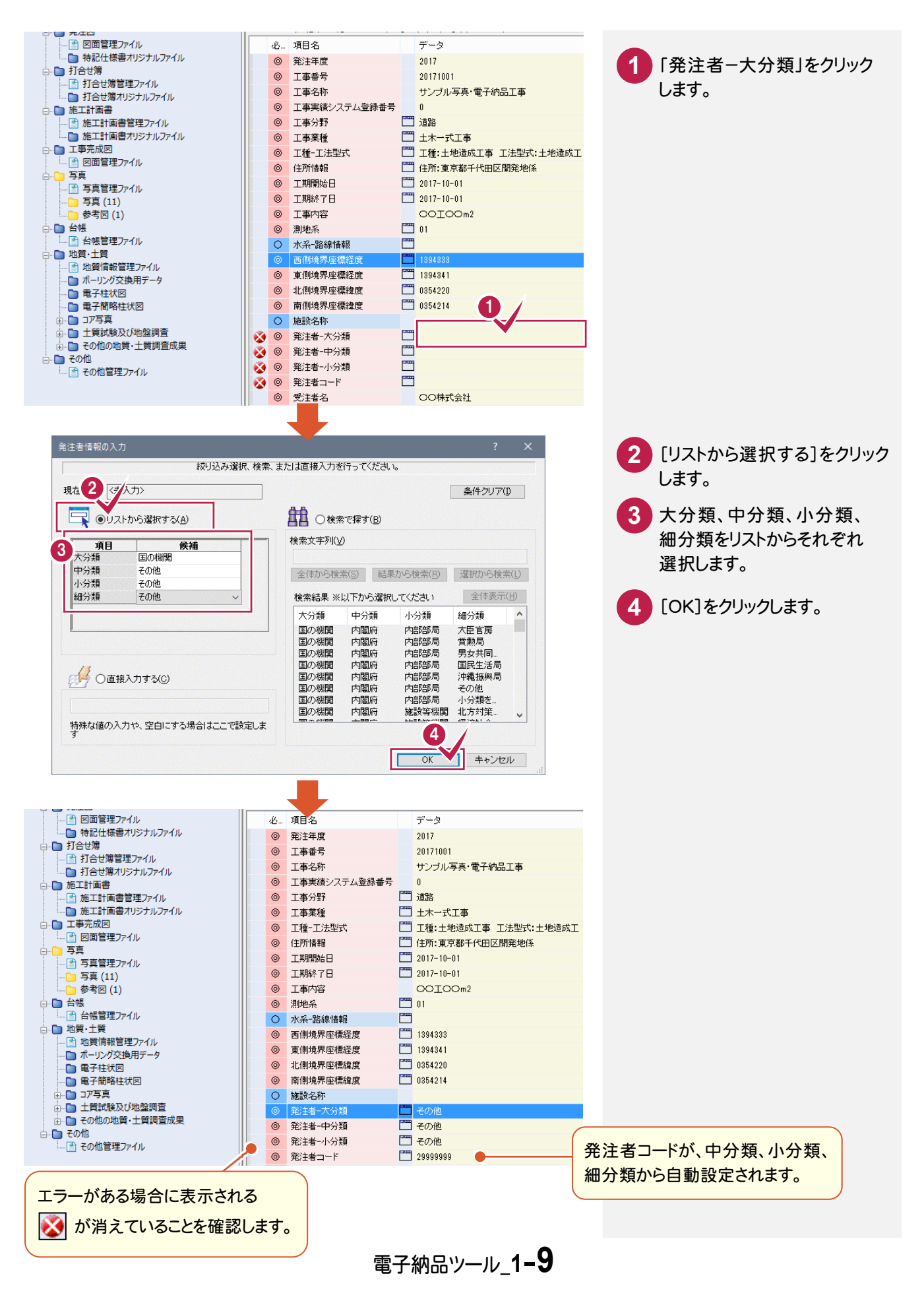